## Instructions for running the 2024 ESG/SAF Grant Application Report

In Business Objects (SAP Reporting Tool), open Public Folder and then ESG/SAF Reports sub-folder.

There you will find 2024 ESG-SAF Grant Application Report folder. There are (3) reports that need to be turned in with your application. Click on report name to launch a report.

| Public Folders / desmoines_ia_live | _folder / ESG&SAF Reports / 2024 I | ESG&SAF Grant Application (IFA) / |                       | ℃ + ⊻               |
|------------------------------------|------------------------------------|-----------------------------------|-----------------------|---------------------|
| Title 🚊                            | Favorites 🚊                        | Туре                              | Description           | Last Updated        |
| 🚽 #1 2024 (combined) ESG-SAF Gra   | and .                              | Web Intelligence                  |                       | Jun 1, 2023 2:49 PM |
| 📮 #2 2024 (2021) ESG-SAF Grant Ap  |                                    | Web Intelligence                  |                       | Jun 1, 2023 3:11 PM |
| 📕 #3 2024 (2022) ESG-SAF Grant Ap  |                                    | Web Intelligence                  |                       | Jun 1, 2023 3:35 PM |
| 🥠 2024 Meal Program ESG/SAF Appli  |                                    | Web Intelligence                  | ONLY FOR PROGRAMS APP | Jun 1, 2023 3:35 PM |

When the report prompt window appears, select <u>ALL</u> of your ESG funded Projects. These reports <u>MUST</u> be run for all funded projects simultaneously.

Do <u>NOT</u> change the EDA Provider. Leave it as Default Provider. You are now ready to click the Run Report button.

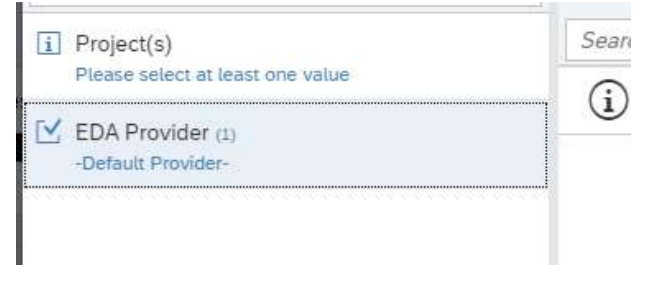

When the report is done running you will have a single page of results. This information should be used to help complete the performance and budget sections of the application.

You will be required to provide a copy of the report with your application. To export the report for printing click on the Export button on the top of the report page. Choose PDF and make sure ALL reports are selected. Once downloaded to your computer the file will be available for printing.

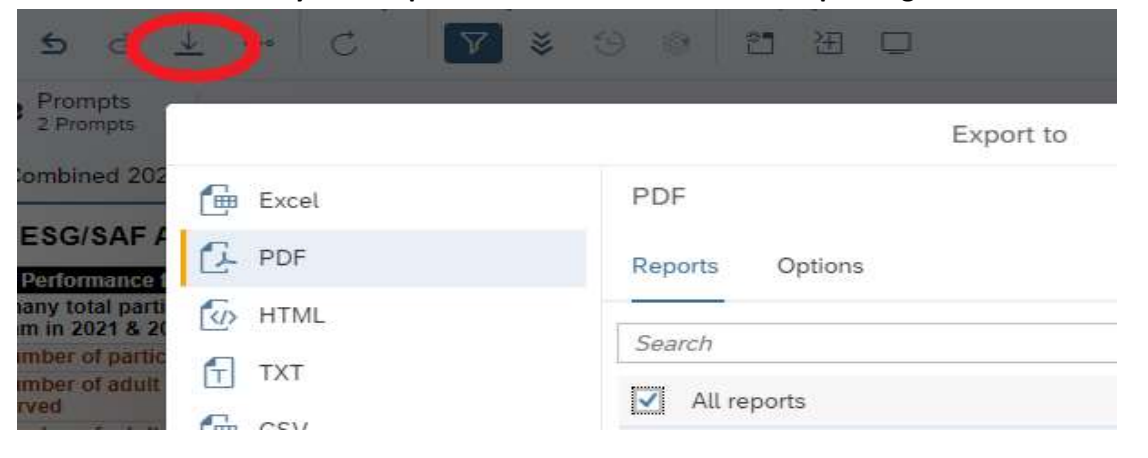